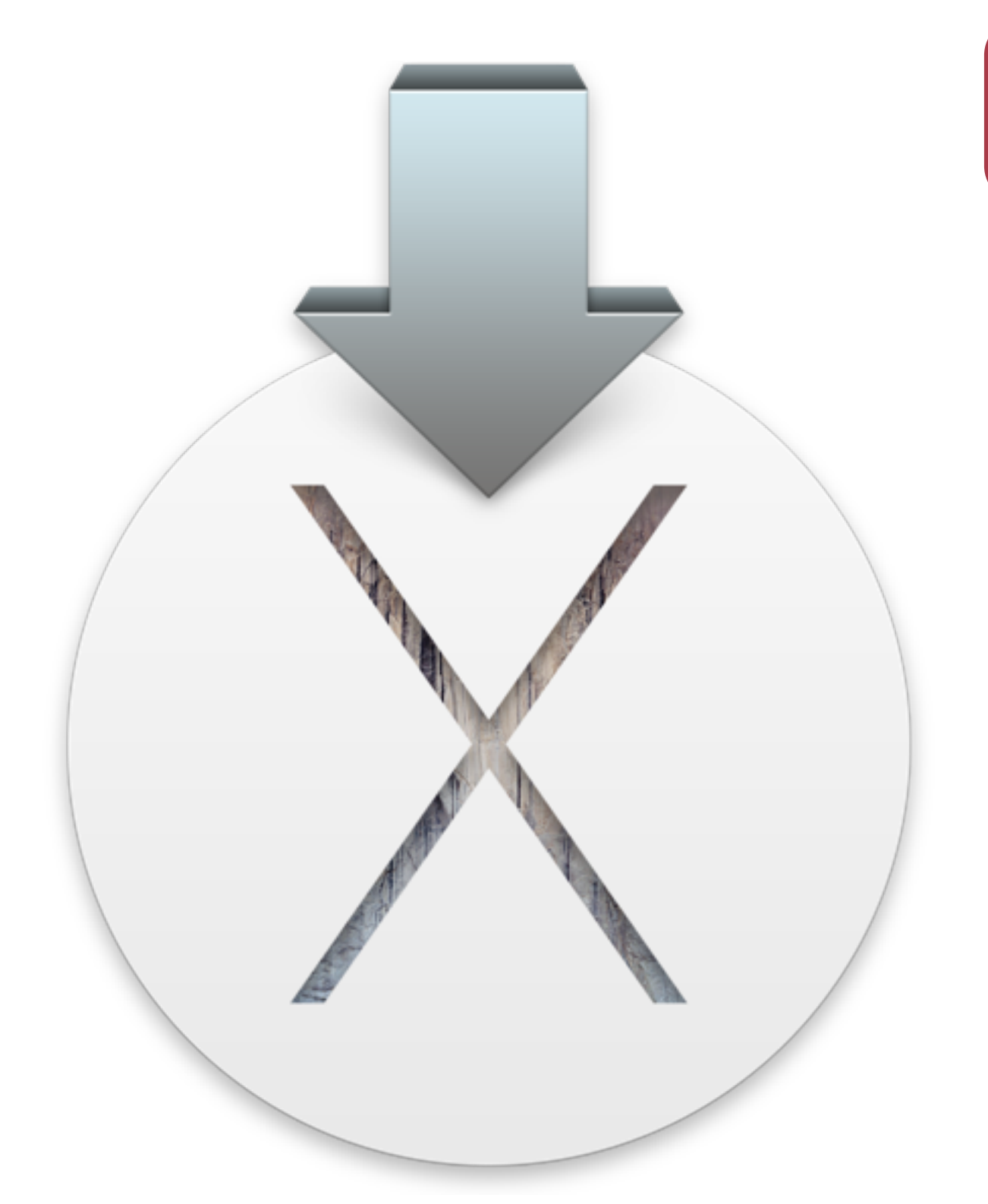

# mag

2015-03-07 v1.0

## 「乾淨」安裝作業系統流程

開始這步驟前,必須要有一個正在運作的 OS X 電腦

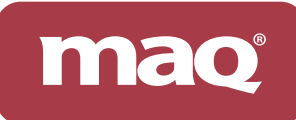

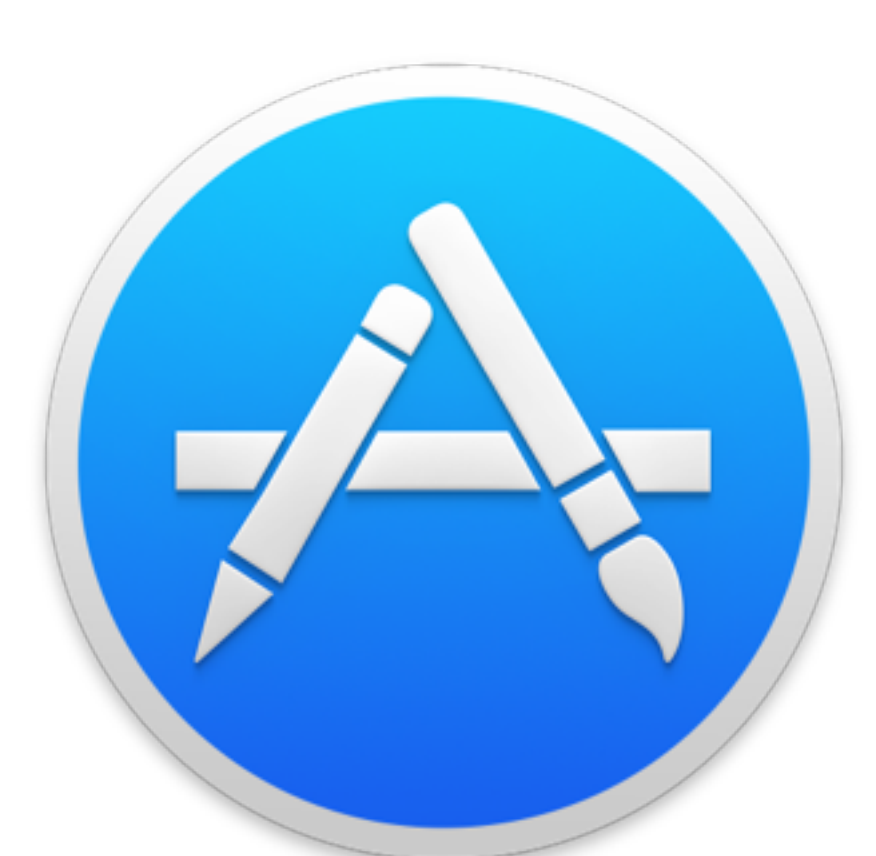

### 請開啟 Mac App Store 下載最新版 OS X

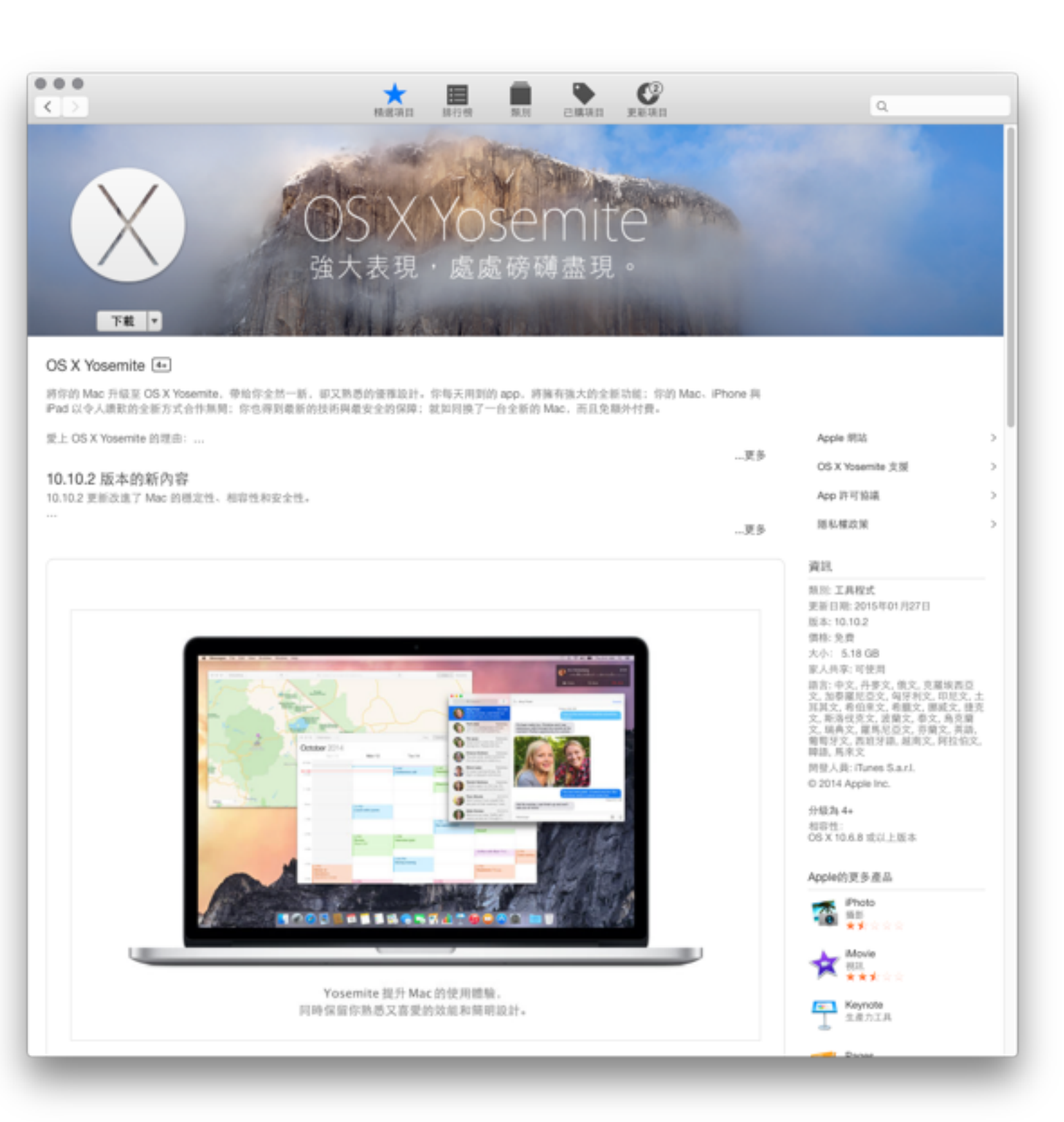

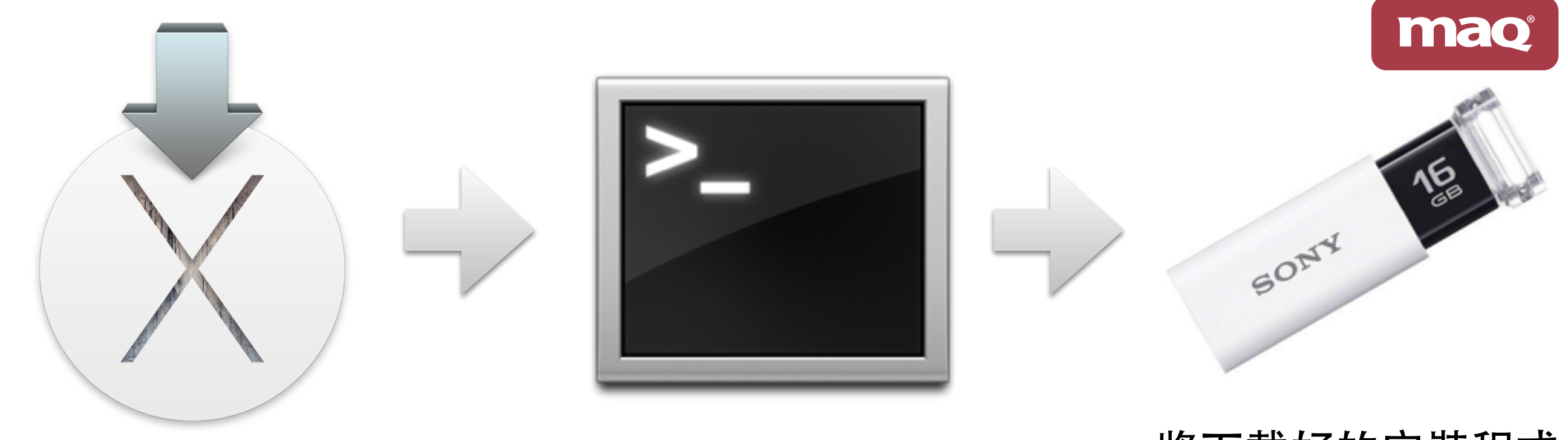

安裝 OS X Yosmite

將下載好的安裝程式 透過終端機指令做成 安裝USB碟

#### Apple 官方正式製作指令:(將以下指令 USBDISK 置換成 USB碟 名稱,例如:8GU)

sudo /Applications/Install\ OS\ X\ Yosemite.app/Contents/Resources/createinstallmedia

--volume /Volumes/**USBDISK** --applicationpath /Applications/Install\ OS\ X\ Yosemite.app --nointeraction

建議將指令貼到「文字編輯軟體」編輯 USBDISK 名稱後,再一次拷貝貼到「終端機」 整個指令必須是一整行無斷行(請自行將斷行刪除) 貼入效誤機後,請按 Enter 鍵開始制作,只質好的 USB 碟大約 10 分鐘就可以做完

貼入終端機後,請按 Enter 鍵開始製作,品質好的 USB 碟大約 10 分鐘就可以做完

或是下載 Maq 製作安裝碟程式協助製作 http://d.maq.tw/tools/Mk10.10.command.zip

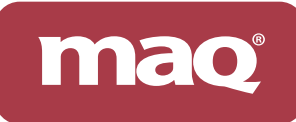

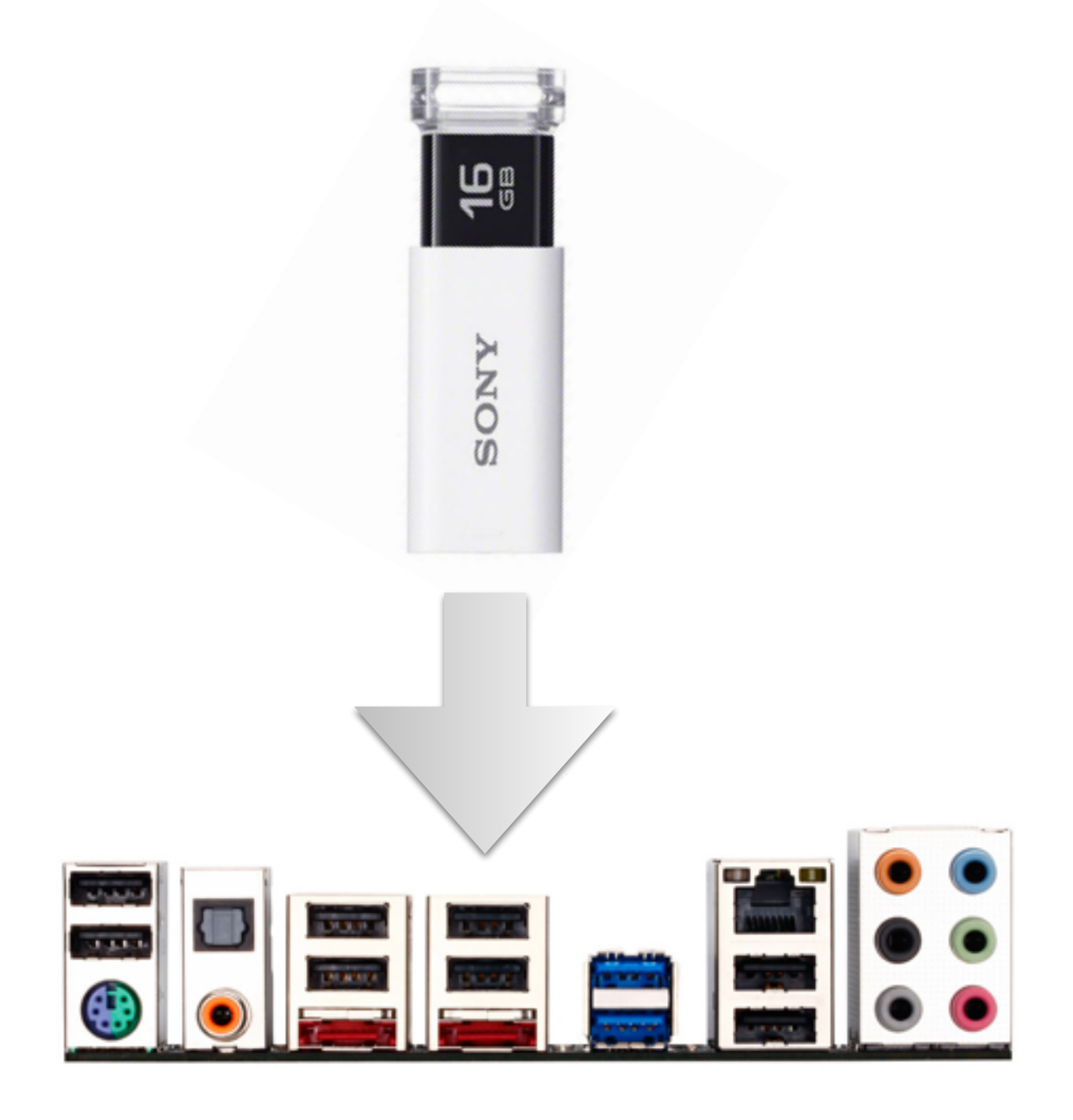

## 將已製作好的安裝 USB 碟 插到主機後面的 USB 2/3 埠

2013年前的機種請插在 USB 2.0。

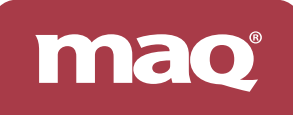

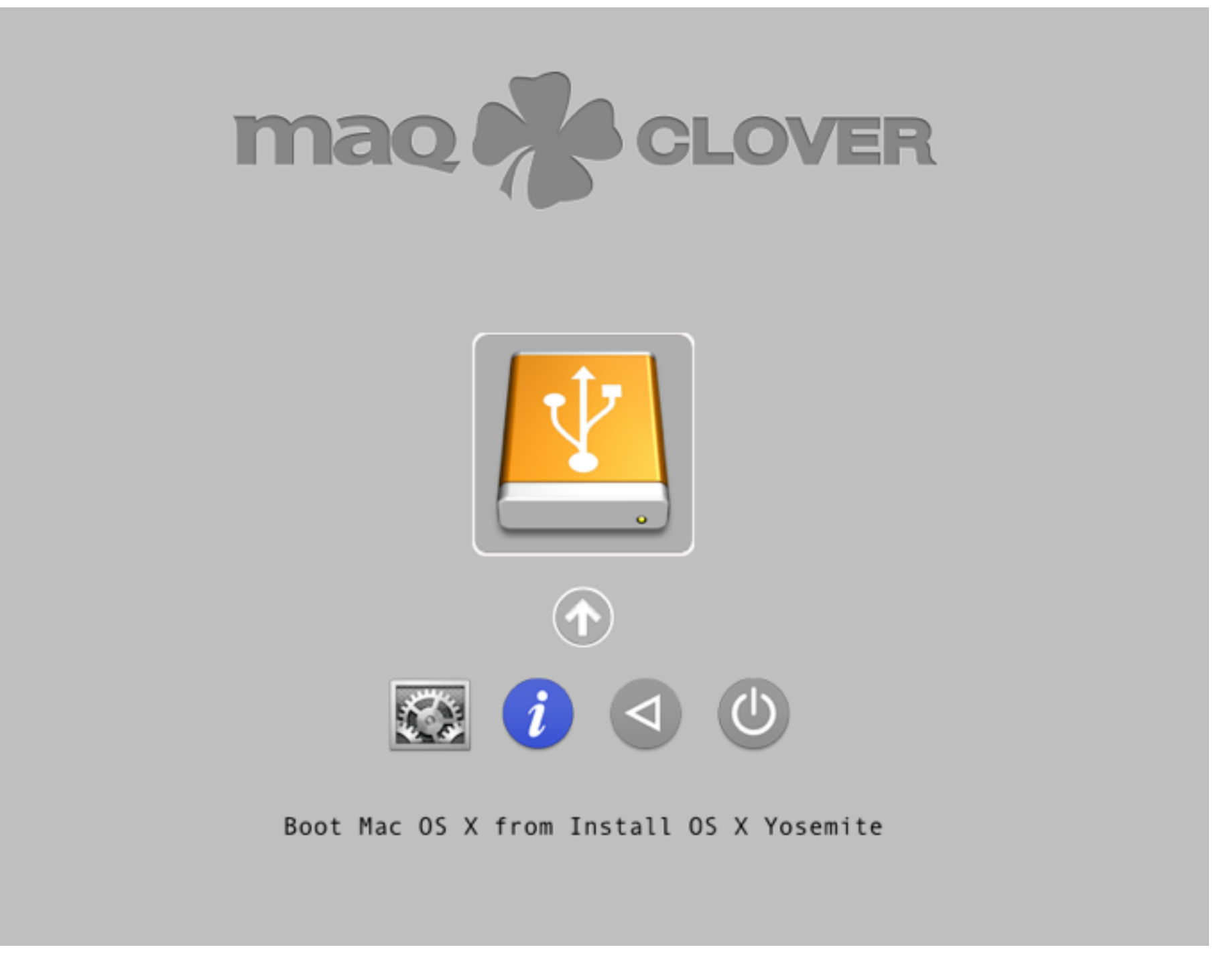

開機後會進入此畫面<sup>,</sup> 請選擇 Boot Mac OS X from Install OS X Yosemite 的黃色 Icon 進入安裝作業系統流程

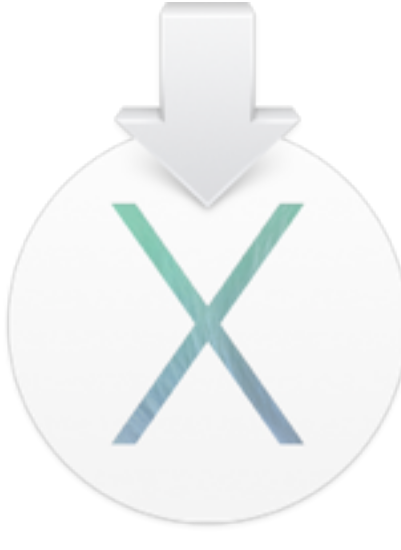

#### 進入 OS X 工具程式界面

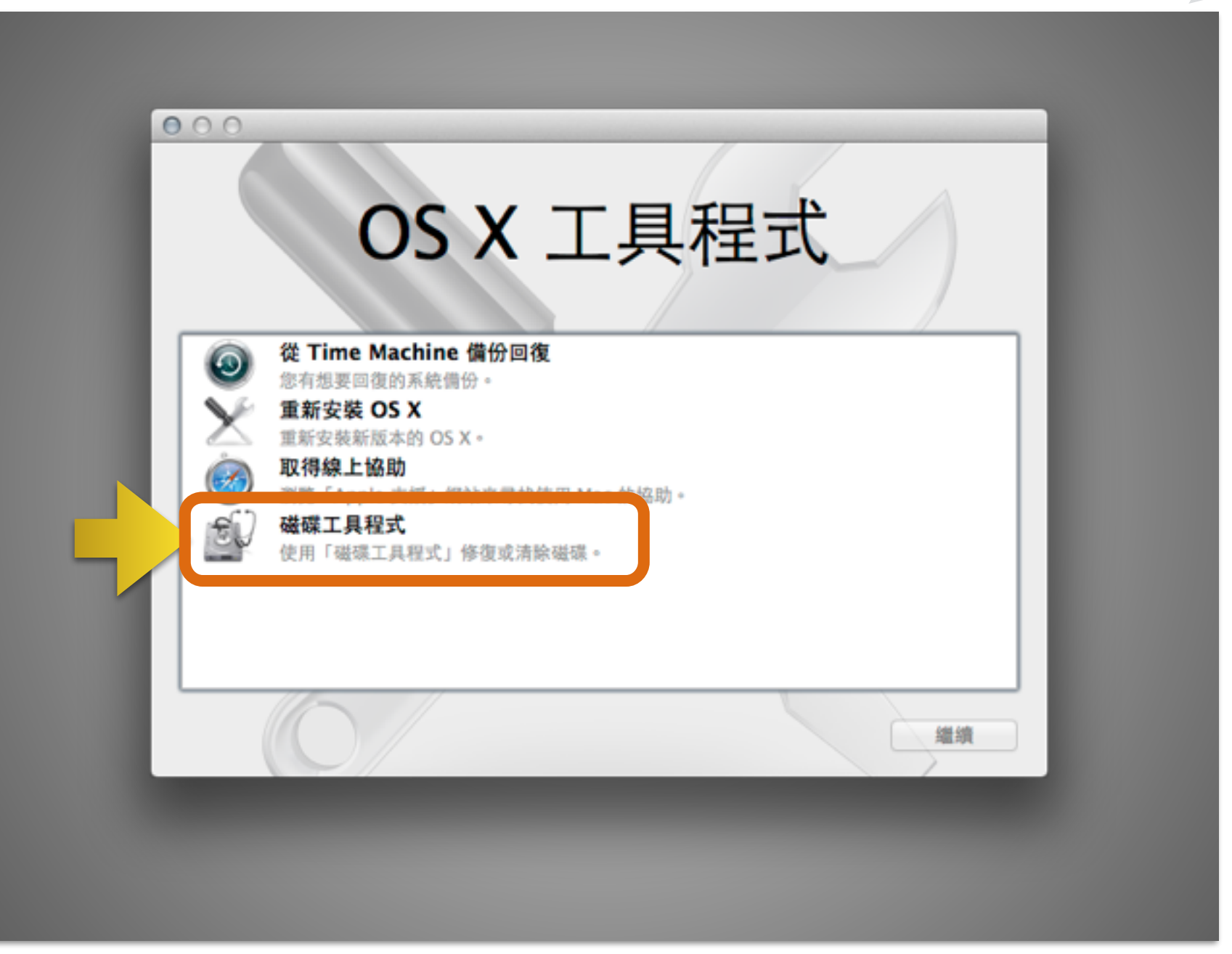

#### 請點擊兩下「磁碟工具程式」進入格式化硬碟

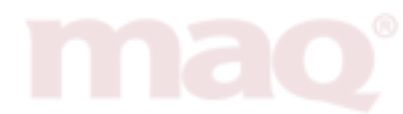

8

SONY

現階段以 USB安裝碟開機

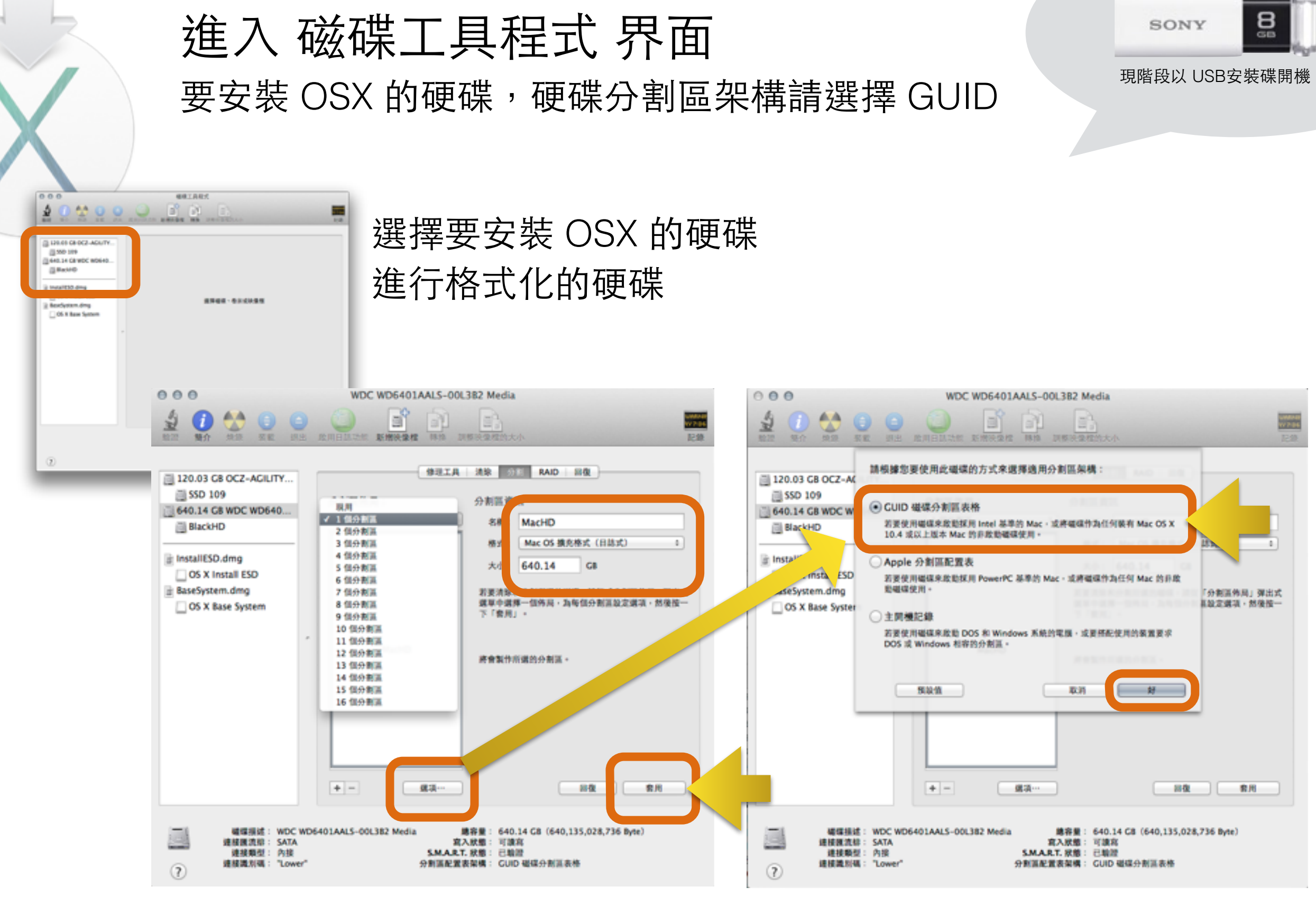

選擇1個分割區、輸入名稱 MacSSD

點擊選項、選擇「GUID 磁碟分割區」

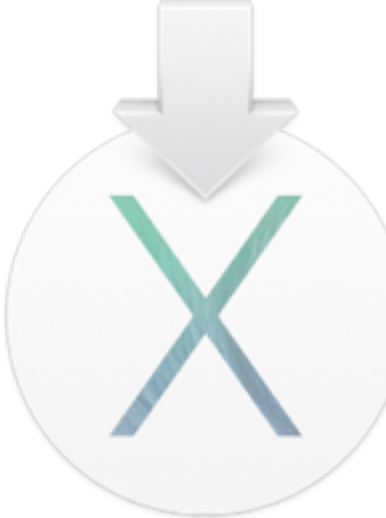

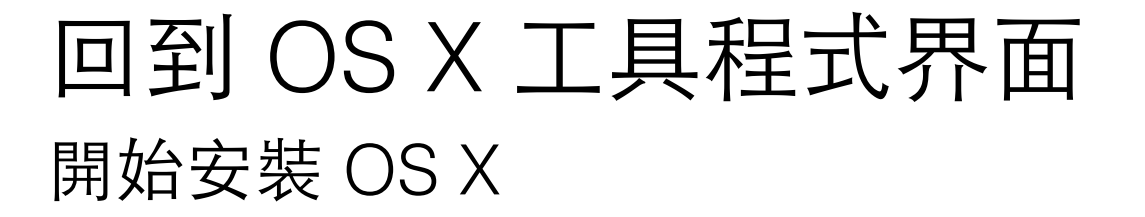

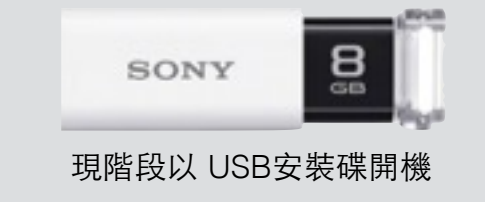

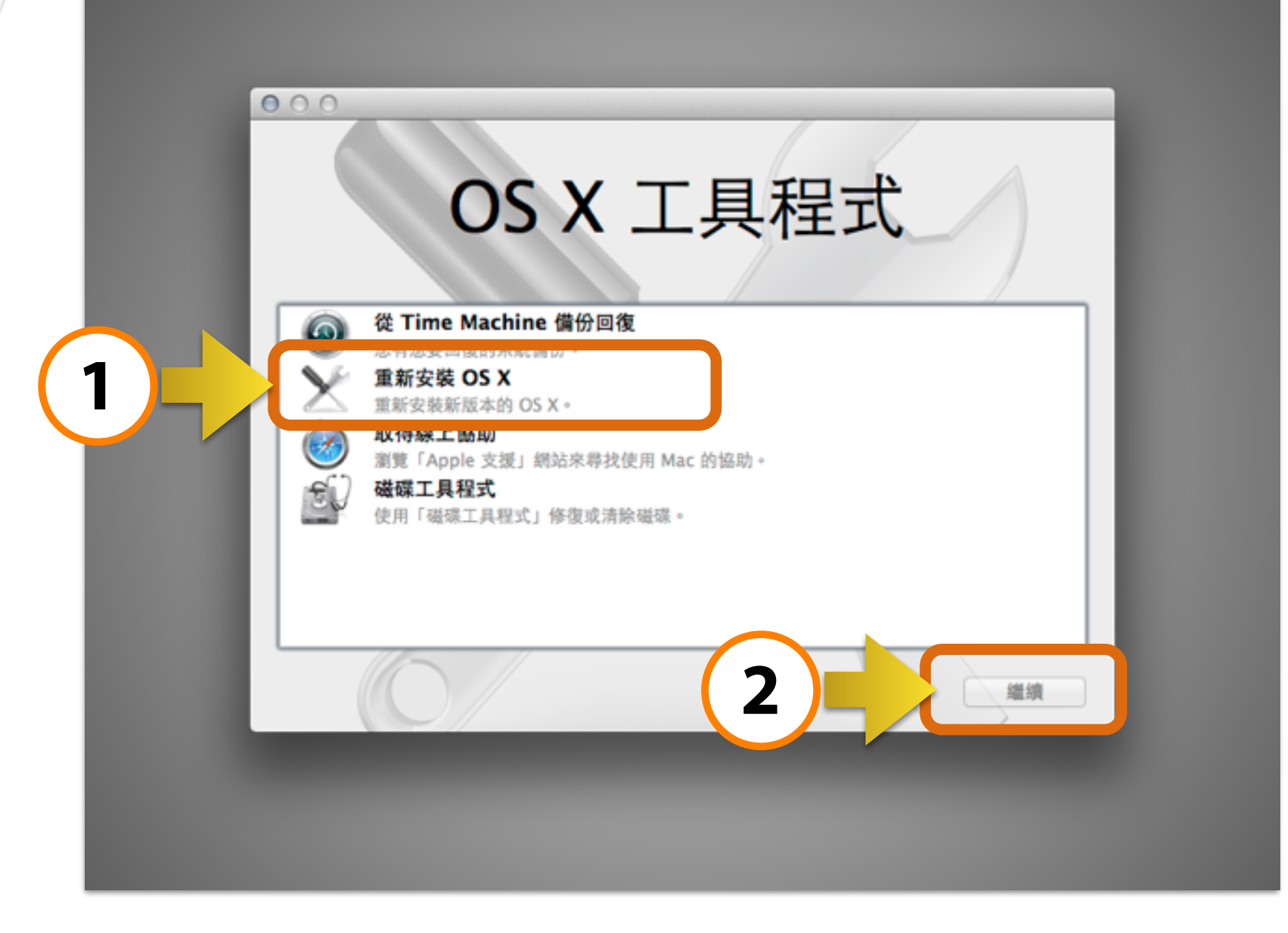

#### 請點擊兩下「安裝 OS X」 或按「繼續」

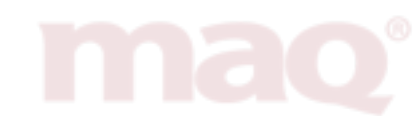

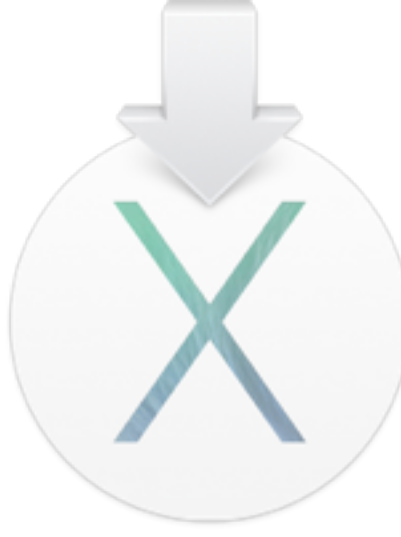

#### 開始安裝 OS X <sub>按繼續</sub>

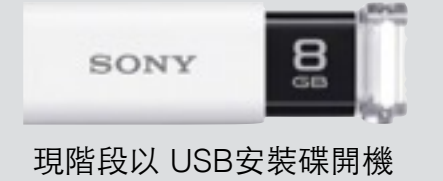

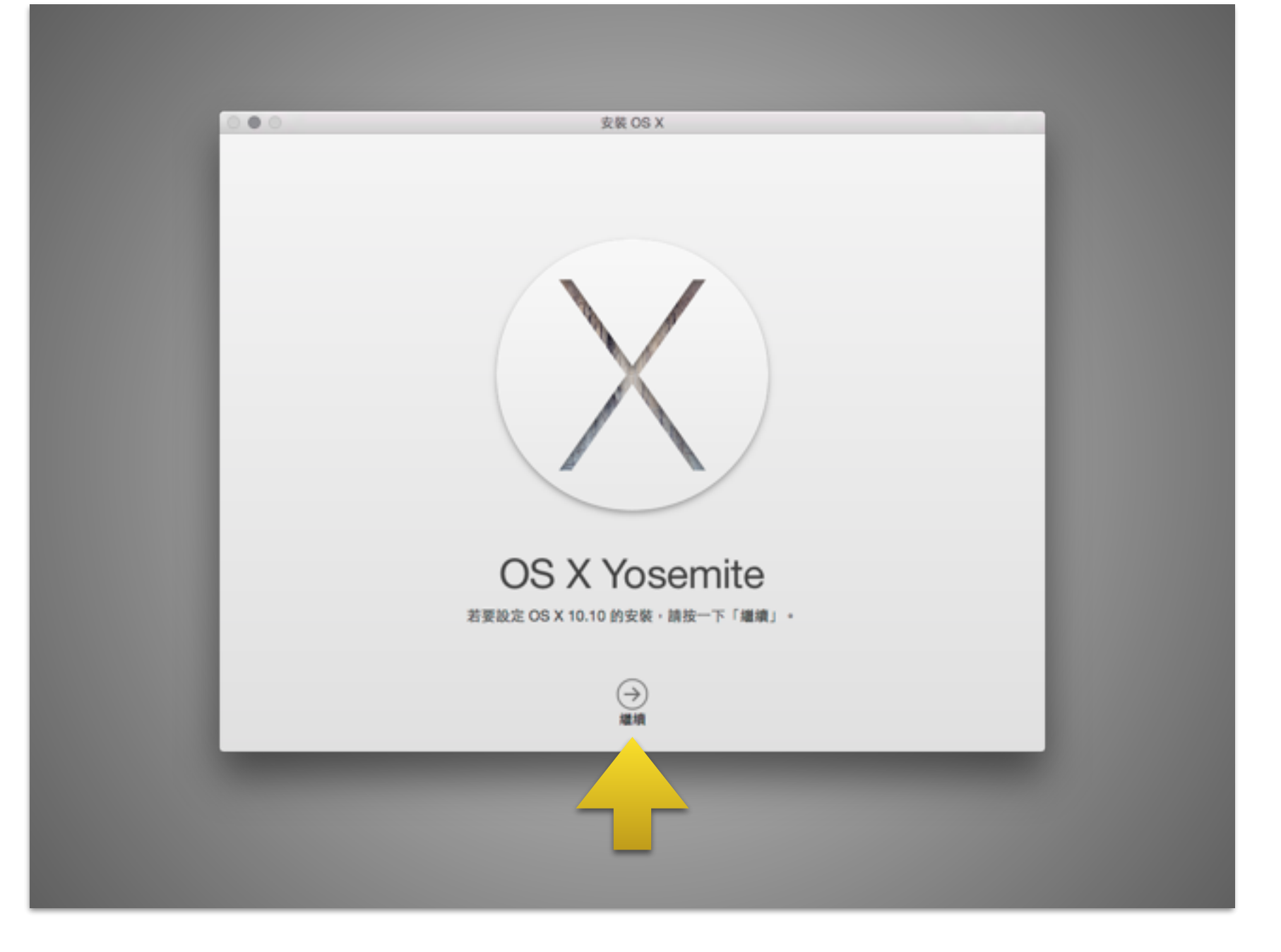

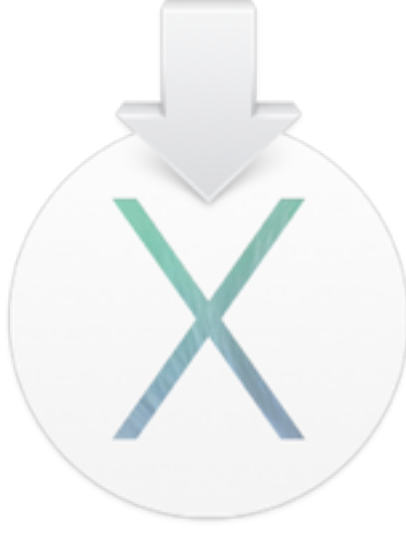

#### 開始安裝 OS X 選擇要安裝的硬碟/SSD 點擊安裝

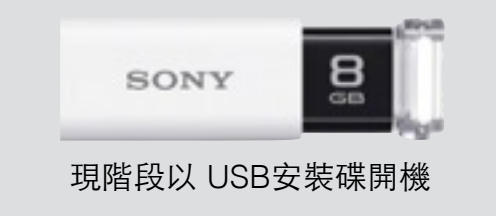

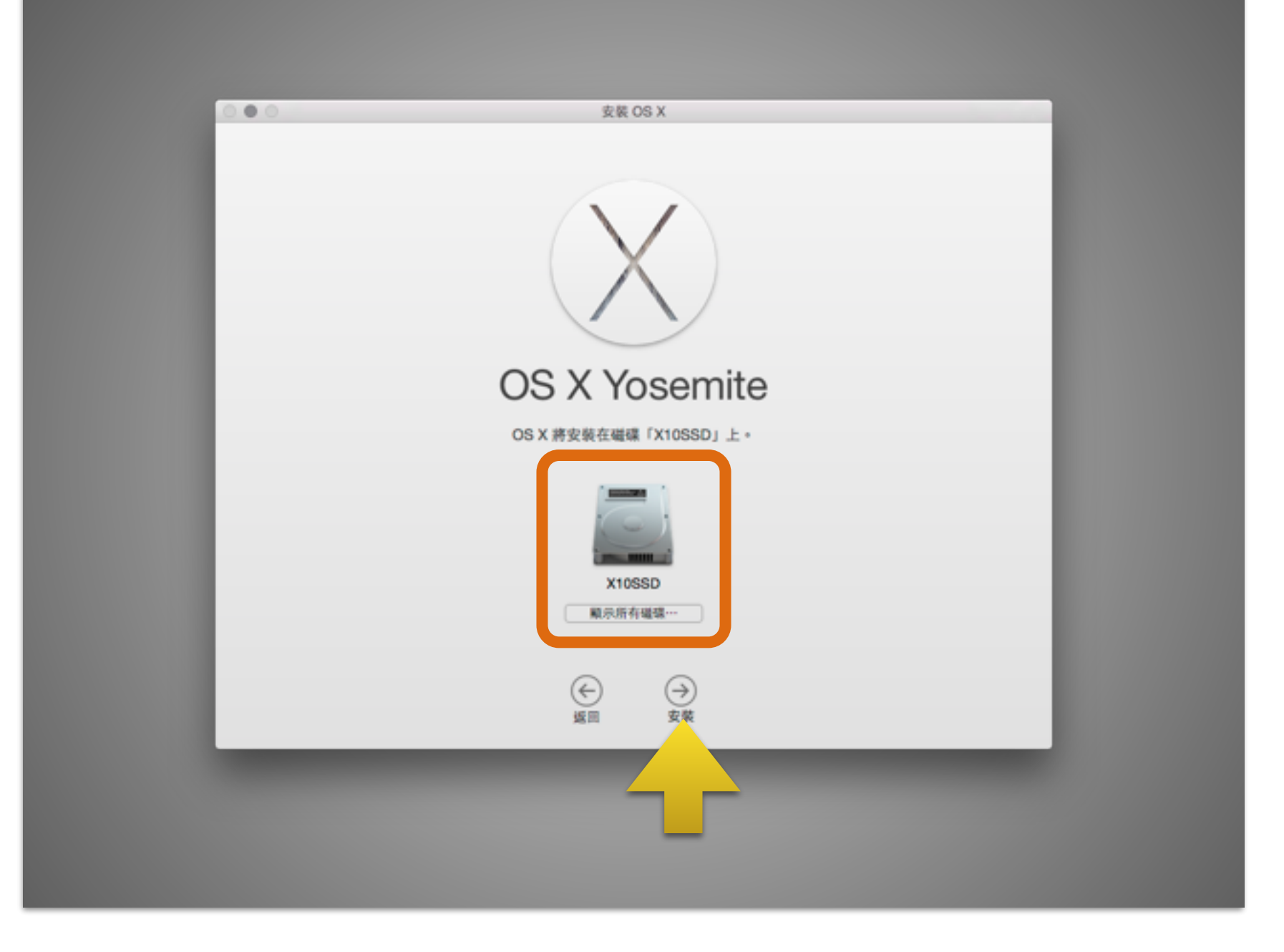

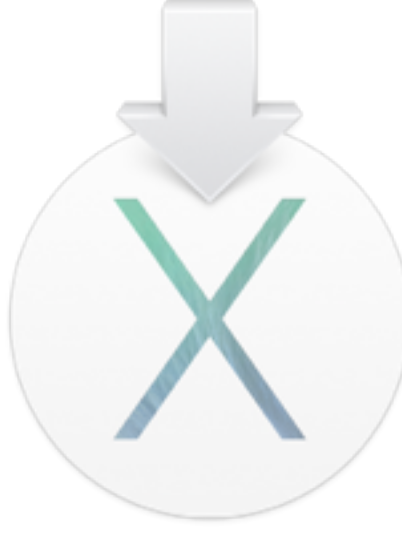

# 開始安裝 OS X 安裝完成會重新開機。

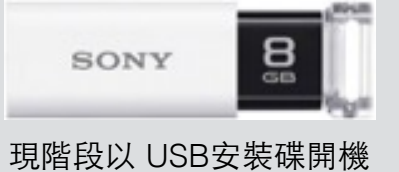

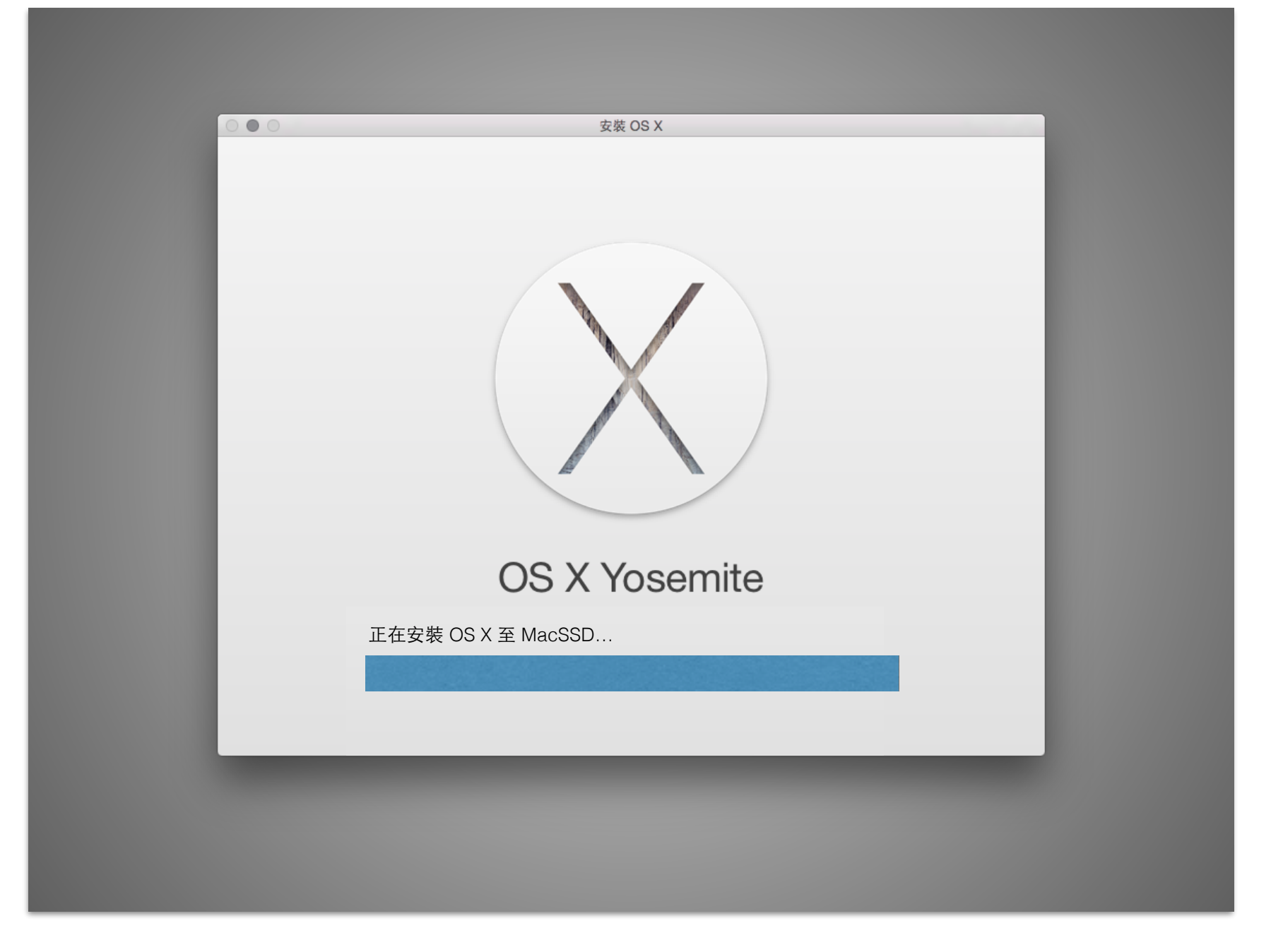

#### 最後「一秒」大約會等 5~10 分鐘不等... 安裝完畢後,會自動重新開機

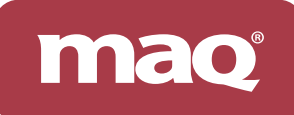

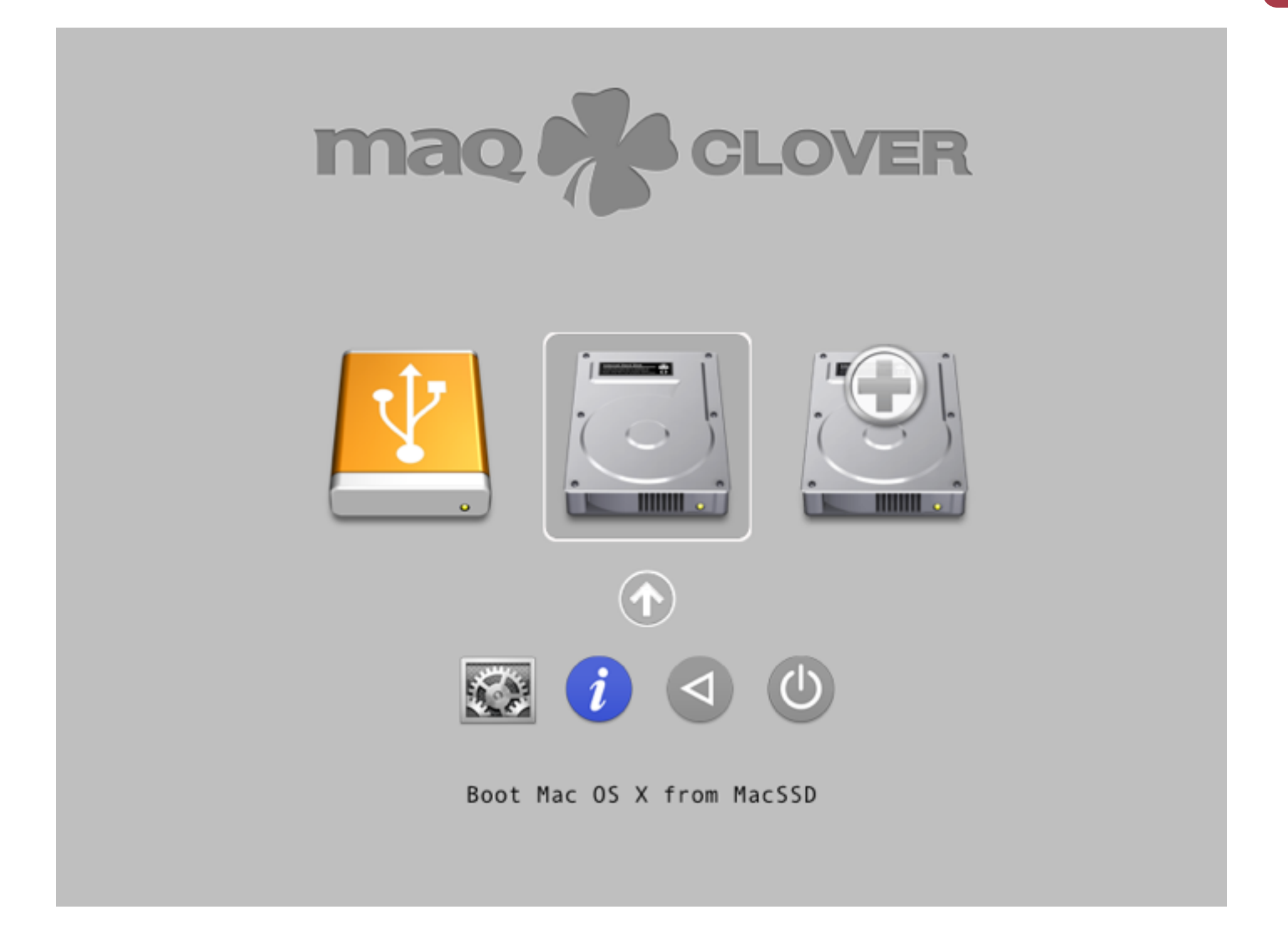

## 安裝完畢,會出現剛剛安裝好的 MacSSD/HD

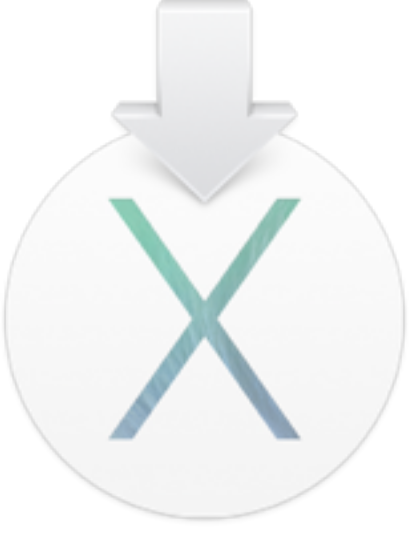

#### 進入作業系統後 在歡迎畫面下,可選擇不登入 iCloud、不註冊

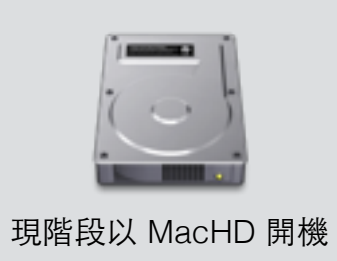

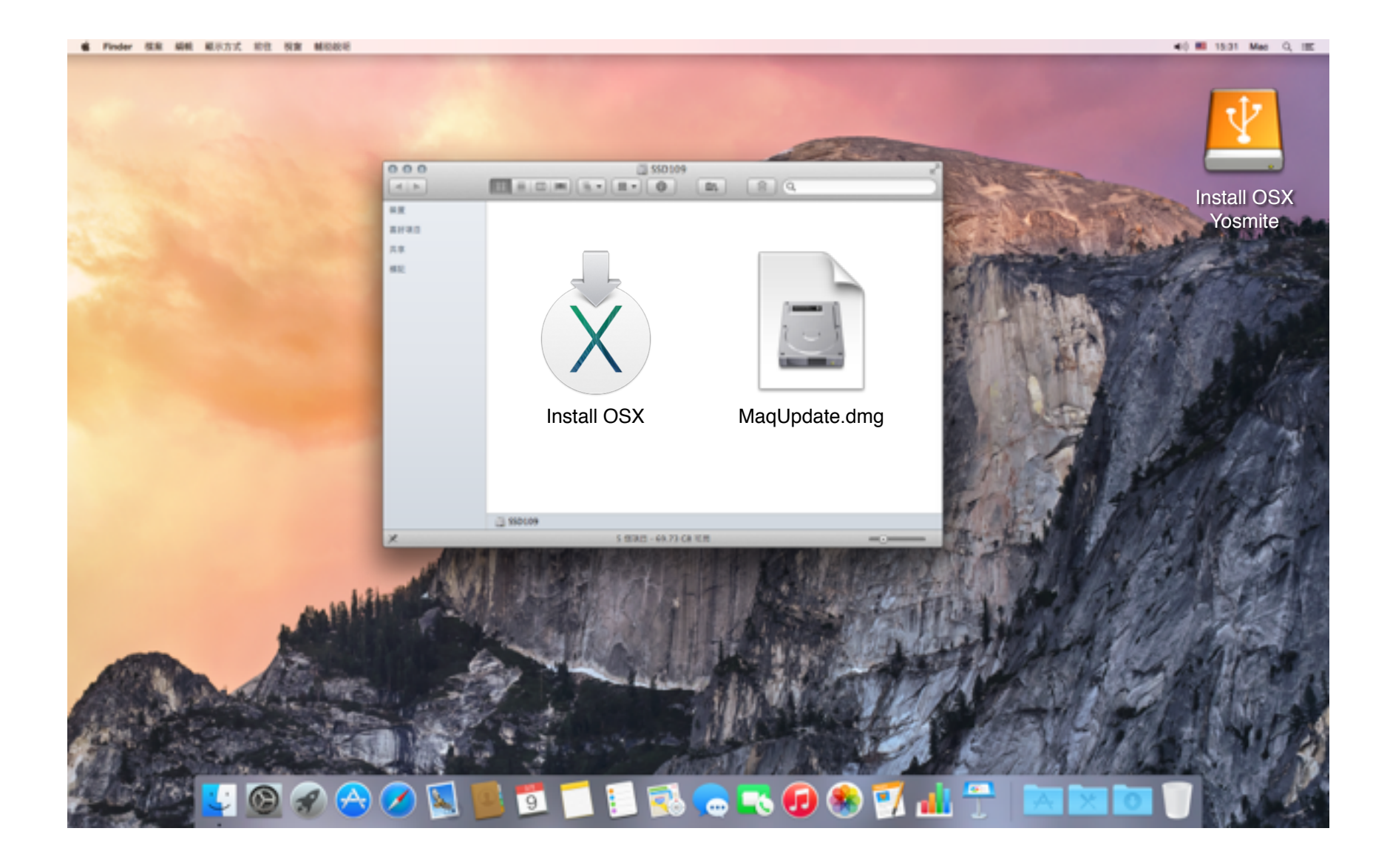

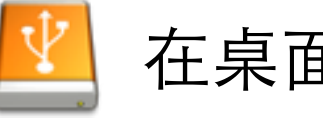

在桌面上打開「Install OS X Yosemite」

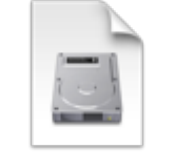

點擊兩下「MaqUpdate10.10.X.dmg」

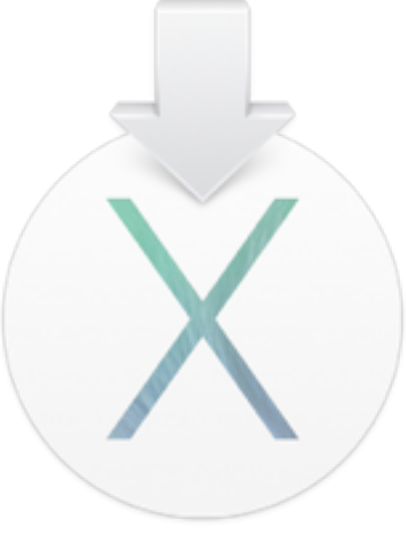

#### 安裝 MaqUpdate 程式 音效驅動、網路卡驅動、其他優化修正 以後有 OS X 系統升級 請透過 MaqWidget 下載最新 MaqUpdate 安裝

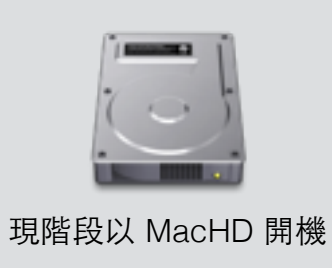

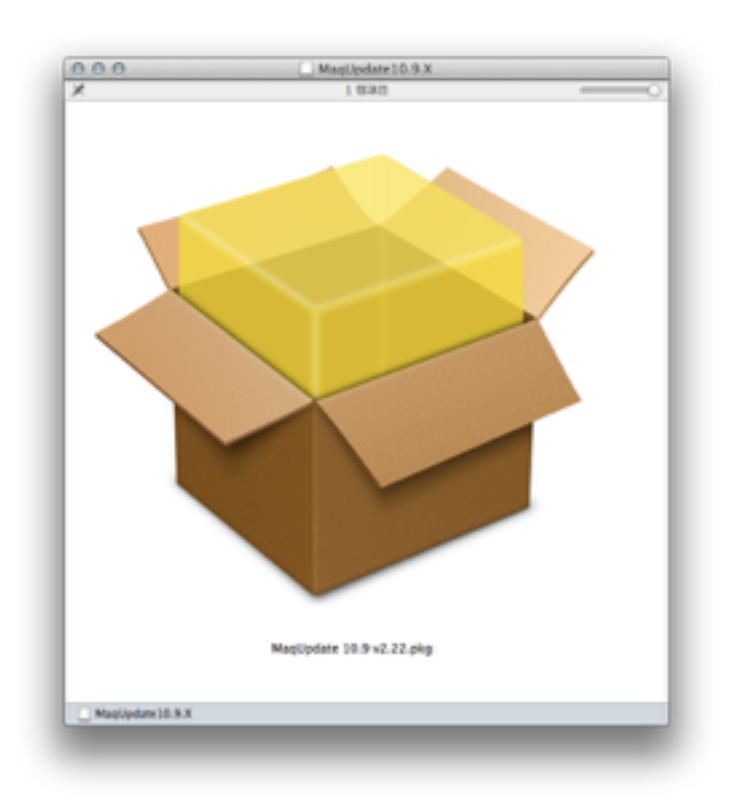

點擊兩下 MaqUpdate.pkg 開始安裝

|                          | 🥪 安裝「MaqUpdate 10.10.X」                                                                                                    |
|--------------------------|----------------------------------------------------------------------------------------------------|
|                          | 歡迎使用「MaqUpdate 10.10.X」安裝程式                                                                                                    |
| ● 簡介                     | MAQ UPDATE 10.10 FOR OSX YOSEMITE<br>BASE ON CLOVER EFI 3189 (r2953 and r3168)                                                                                                    |
| ● 請先閱讀                   |                                                                                                    |
| <ul> <li>許可證</li> </ul>  | 更新程式支援 OSX 10.8/10.9/10.10.2<br>安裝所有 MAQ 音效驅動程式、                                                                                                    |
| <ul> <li>選取目標</li> </ul> | 安裝所有 MAQ 網路驅動程式                                                                                                    |
| ◎ 安裝類型                   |                                                                                                    |
| 。 安裝                     | v2.4 [20150305] Fix r3168 CLOVER drivers64 HFS.efi.<br>v2.3 [20150304] Force downgrade CLOVER to r2953 AND r3168 Fix.                                                                                                    |
| • 摘要                     | v2.1 [20150203] FIX BootVenderVersion, BootDebug.<br>v2.0 [20150131] SUPPORT 10.10.2-14C109, iMESSAGE, ResetHDA<br>v1.6 [20141211] SUPPORT ASUS X99-A<br>v1.5 [20141205] SUPPORT X99 10.10 AUDIO<br>v1.2 [20141120] FORCE DOWNGRADE CLOVER r2953<br>v1.1 [20141119] NO LIMITED OS X VERSION<br>v1.0 [20141119] ADD MAQ WIDGETS, FIX MANY BUG<br>v0.3 [20141020] FIX DELETE MAQWIDGET, NETWORK<br>v0.2 [20141019] FORCE ADD SOUND ID<br>v0.1 [20141018] |
|                          | 返回 繼續                                                                                                    |
| _                        | 安裝完 MaqUpdate                                                                                                    |
| 言                        | 青把 USB 碟 退掉、拔掉                                                                                                    |
|                          | 再按下「重新開機」                                                                                                    |

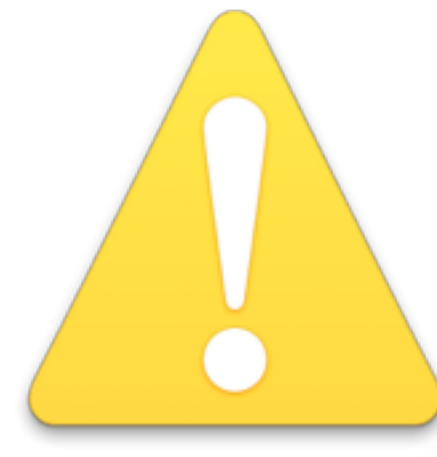

### 開始使用 OSX 相容機前 強烈建議您設定以下項目,請開啟「系統偏好設定」

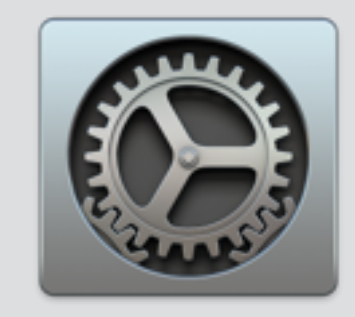

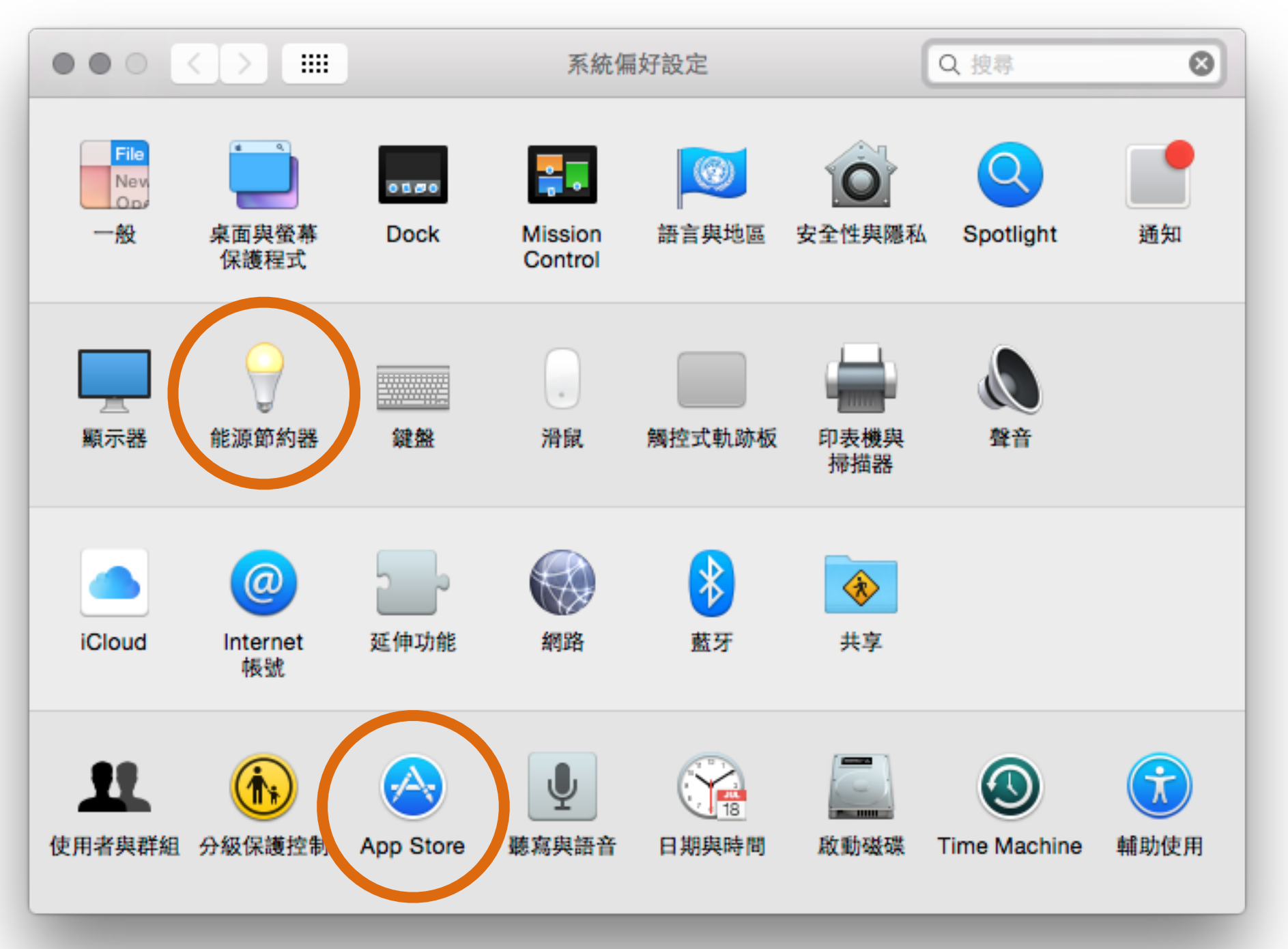

mao

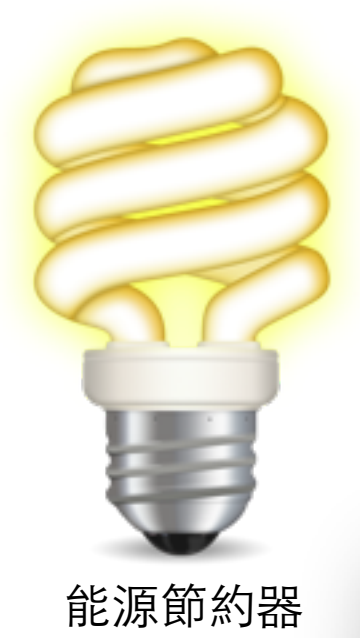

# 關閉「系統睡眠」 因為 X86 硬體比 Apple 原廠多又雜,為保持穩定 建議關閉系統睡眠(顯示器可以關閉)

000 能源節約器 Q 顯示全部  $\odot$ < > 於此時間後關閉顯示器 1 1 1 1 3 小時 永不 1分鐘 15 分鐘 1 小時 ✓ 避免電腦在顯示器關閉時自動進入睡眠 如果情況允許,讓硬碟進入睡眠 進行乙太網路連線時喚醒電腦 啟用 Power Nap 您的 Mac 可以在睡眠時使用 Time Machine 進行備份,並且定期檢查新郵件、行事層和其他 iCloud 更新 將「避免電腦在顯示器關閉時自動進入睡眠」打勾 回復預設值 ? 排程…

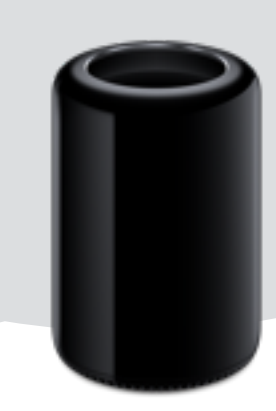

Mac Pro

2013

maq

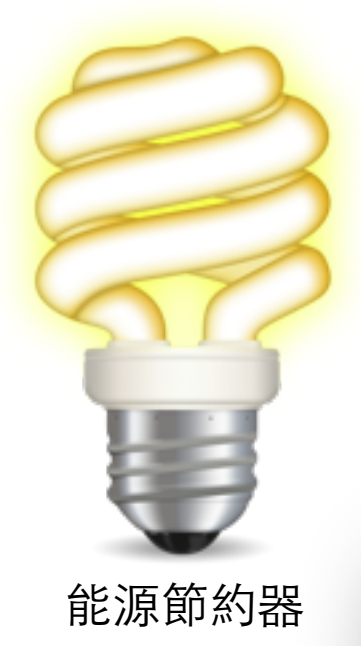

# 關閉「系統睡眠」 因為 X86 硬體比 Apple 原廠多又雜,為保持穩定 建議關閉系統睡眠(顯示器可以關閉)

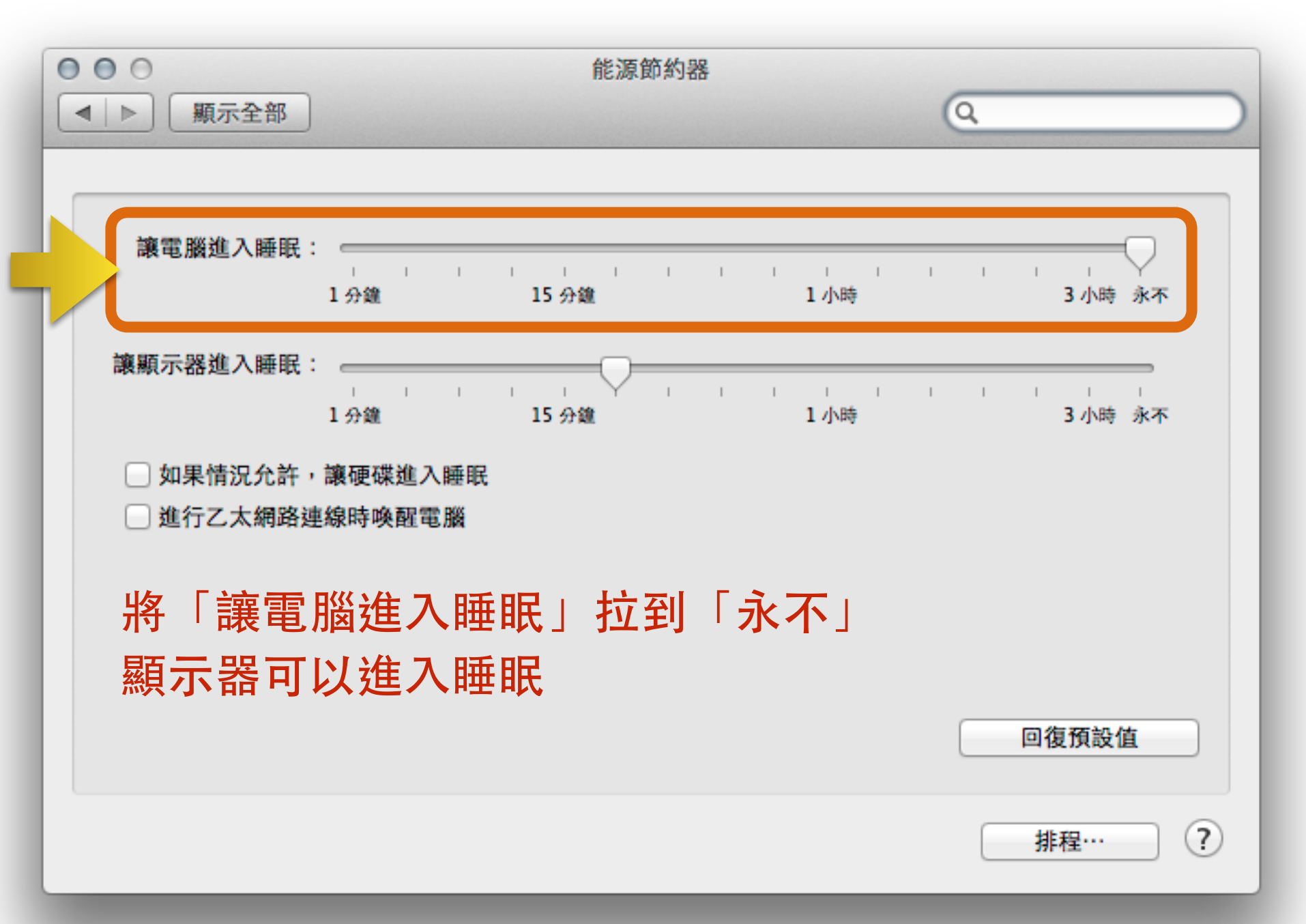

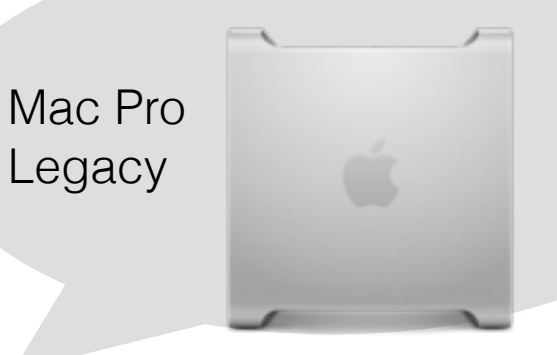

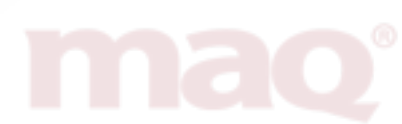

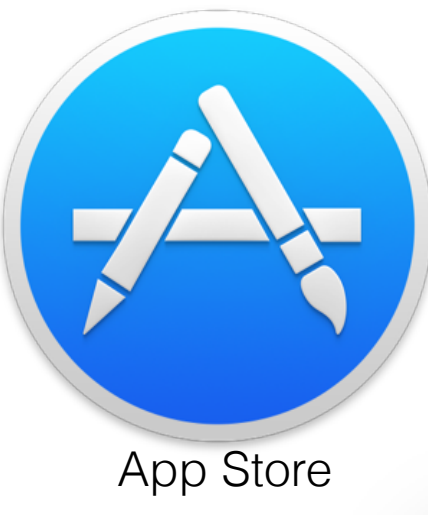

關閉「自動檢查更新項目」 如果您的工作軟體對於更新很敏感, 為保持工作穩定,建議關閉軟體自動更新。

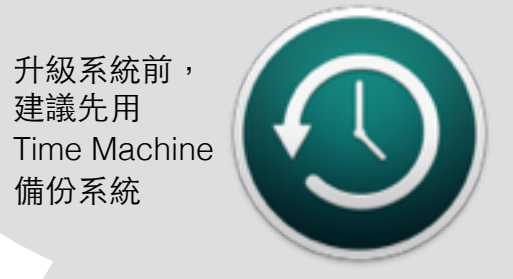

|                                                                                                    | App Store                                            | Q.搜琴   |   |
|----------------------------------------------------------------------------------------------------|------------------------------------------------------|--------|---|
| App Store 能讓 OS                                                                                              | SX 和來自 App Store 的 App 保                             | 持最新狀態。 |   |
| <ul> <li>自動檢查更新項</li> <li>在背景中下載<br/>準備好安裝更新</li> <li>安裝 App 更</li> <li>安裝 OS X 更</li> <li>安裝系統資料</li> </ul> | 目<br>該新的可用更新項目<br>所項目時會通知您<br>新項目<br>更新<br>料檔案和安全性更新 |        |   |
| □ 自動下載在其他                                                                                                    | Mac 上購買的 App                                         |        |   |
| 您的電腦已設定為挑                                                                                                    | &收測試版「軟體更新」seed 項目                                   | 目 更改…  |   |
| 有可用的軟體更新項                                                                                                    | 夏日 顯示更新項目                                            |        |   |
|                                                                                                    |                                                      |        | ? |
|                                                                                                    |                                                      |        |   |

可以開啟 Mac App Store 手動檢查軟體更新

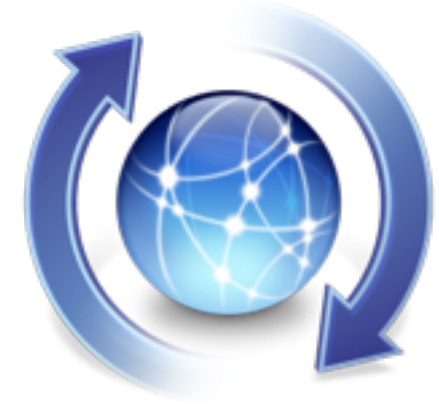

### 使用 Maq Widget 協助更新 檢視硬體資訊、MaqBoot 開機裝置版本、開機選項等候秒數 下載最新版 MaqUpdate

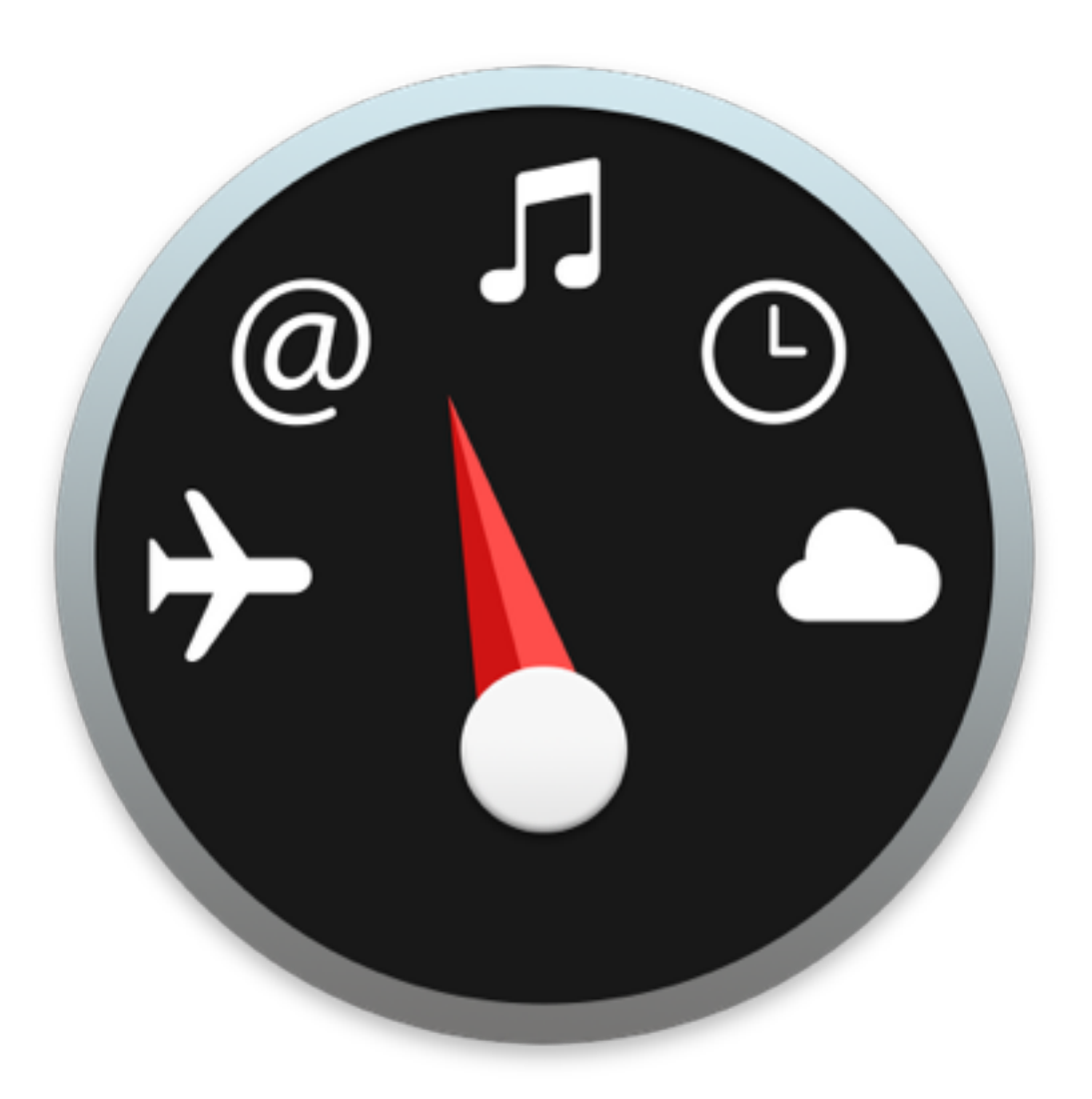

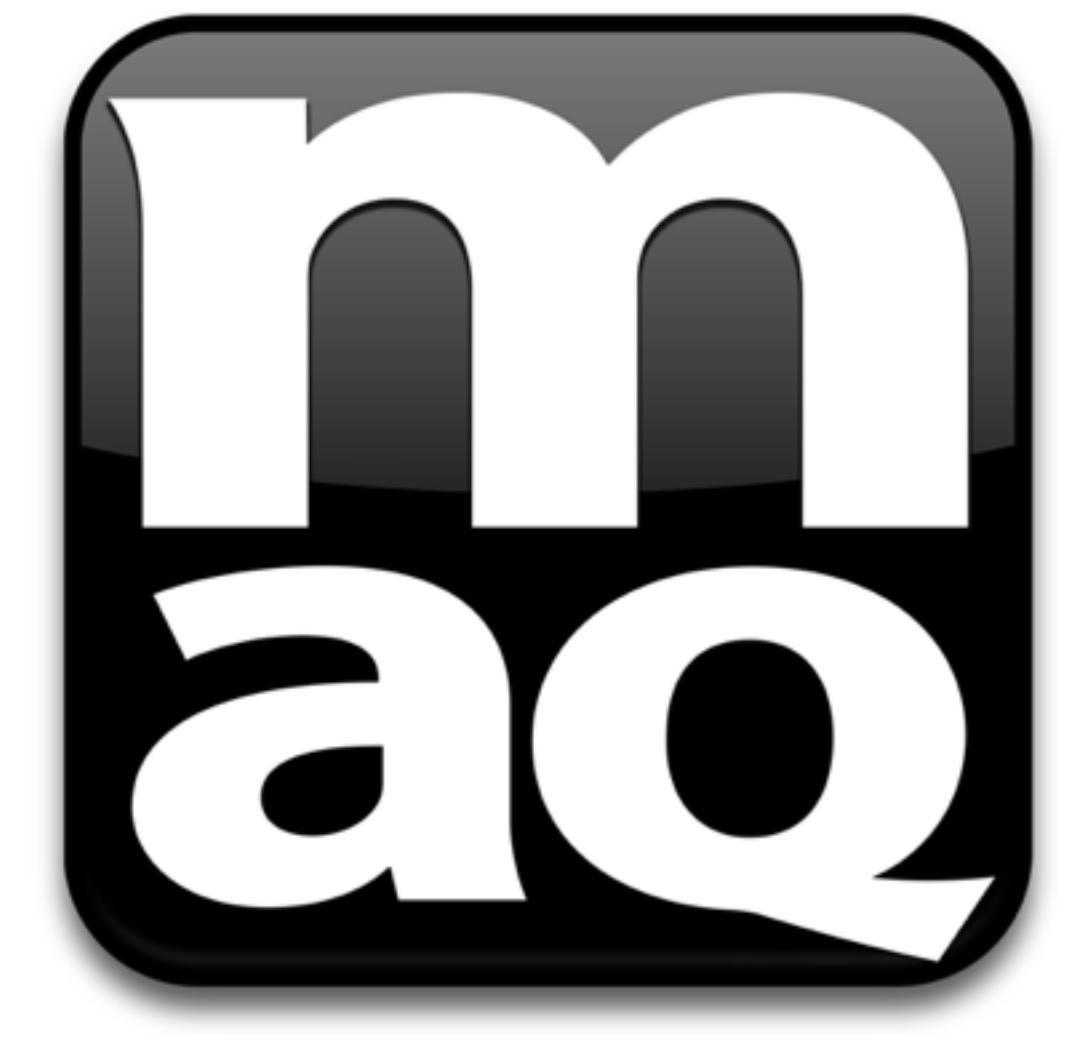

#### Maq Widget

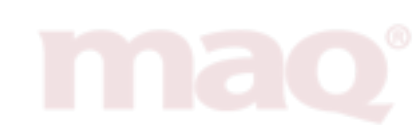

Dashboard

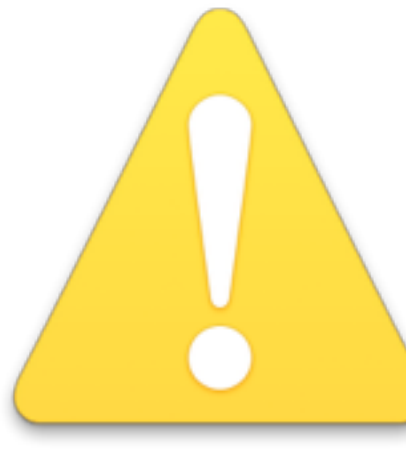

#### 開始使用 MaqWidget 前 強烈建議您設定以下項目, 請開啟「系統偏好設定」>「Mission Control」

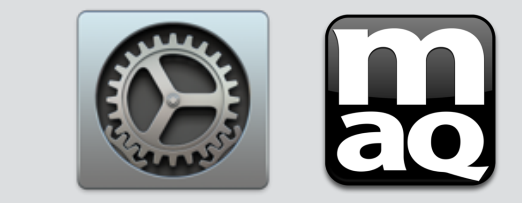

| Ⅲ 系統偏好設定 Ⅲ 系統偏好設定 Mission Control 會以整合的排列顯示方式,讓您概覽所有已開啟的視窗、全螢幕應用程式的 圖和 Dashboard。                                                                                                    |    |
|----------------------------------------------------------------------------------------------------|----|
|                                                                                                    | 宿覽 |
| 桌面與螢幕<br>保護程式 Dock Mission Easp地區<br>Control Mission Control ● 根據最近的使用情況重新排列 Space ● 切換至應用程式時,切換至含有應用程式開啟視窗的 Space                                                                                                    |    |
| ◎ 依據應用程式將視窗分組 ◎ 原本式動 Dashboard: 作為覆疊 悠 Dashboard 設定 為 覆 壘 1                                                                                                    |    |
|                                                                                                    |    |
| Internet 板號                                                                                                    |    |
| ●       ●       ●       ●       ●       ●       ●       ●       ●       ●       ●       ●       ●       ●       ●       ●       ●       ●       ●       ●       ●       ●       ●       ●       ●       ●       ●       ●       ●       ●       ●       ●       ●       ●       ●       ●       ●       ●       ●       ●       ●       ●       ●       ●       ●       ●       ●       ●       ●       ●       ●       ●       ●       ●       ●       ●       ●       ●       ●       ●       ●       ●       ●       ●       ●       ●       ●       ●       ●       ●       ●       ●       ●       ●       ●       ●       ●       ●       ●       ●       ●       ●       ●       ●       ●       ●       ●       ●       ●       ●       ●       ●       ●       ●       ●       ●       ●       ●       ●       ●       ●       ●       ●       ●       ●       ●       ●       ●       ●       ●       ●       ●       ●       ●       ●       ●       ●       ●       ● |    |

| 使用 Maq Widget 下載更<br>檢視硬體資訊、下載最新版 MaqU                                                            | 新<br>pdate                                       |
|---------------------------------------------------------------------------------------------------|--------------------------------------------------|
| maq<br>Overview                                                                                   | 1 檢視硬體資訊                                         |
| 處理器 i7-4930K<br>主機板型號 GA-X79-UP4v1.1<br>顯示卡型號 GV-GTX650-OC-2GB<br>MaqBoot版號 10.9.2<br>系統版號 10.9.3 | 2 先按立即檢查,<br>有更新時請按「立即下載」                        |
| Widget版號 2.0.0<br>電話:0937-672-589   聯絡我們                                                          | 3 設定「開機選硬碟寺医時間」<br>預設開機磁碟,請至系統偏好設定<br>選擇「開機磁碟」即可 |
|                                                                                                   |                                                  |
| Update                                                                                            | Boot Setup                                       |
| 會根據您的 Maq 與目前的系統版本尋找可更新的版本。                                                                       | 預設開機磁碟 SSD (10.9.3) ↓                            |
| <b>立即檢查</b> 立即下載                                                                                  | 等候時間 3 🛟 秒                                       |
| 上次檢查: N/A                                                                                         | 圖形介面解析度 1920x1200 \$                             |
| a. 地可更新的 MagWidget。                                                                               | 位元模式開機 •64-bit ○32-bit (10.6 Opty)               |
|                                                                                                   |                                                  |
| レロ (以) (立) (以) (以) (以) (以) (以) (以) (以) (以) (以) (以                                                 | 儲存                                               |
| LANKE - N/A                                                                                       | 2                                                |
|                                                                                                   | nao <sup>°</sup>                                 |

#### 養成備份的好習慣 建議開始工作前,請使用 Time Machine 備份您的作業系統

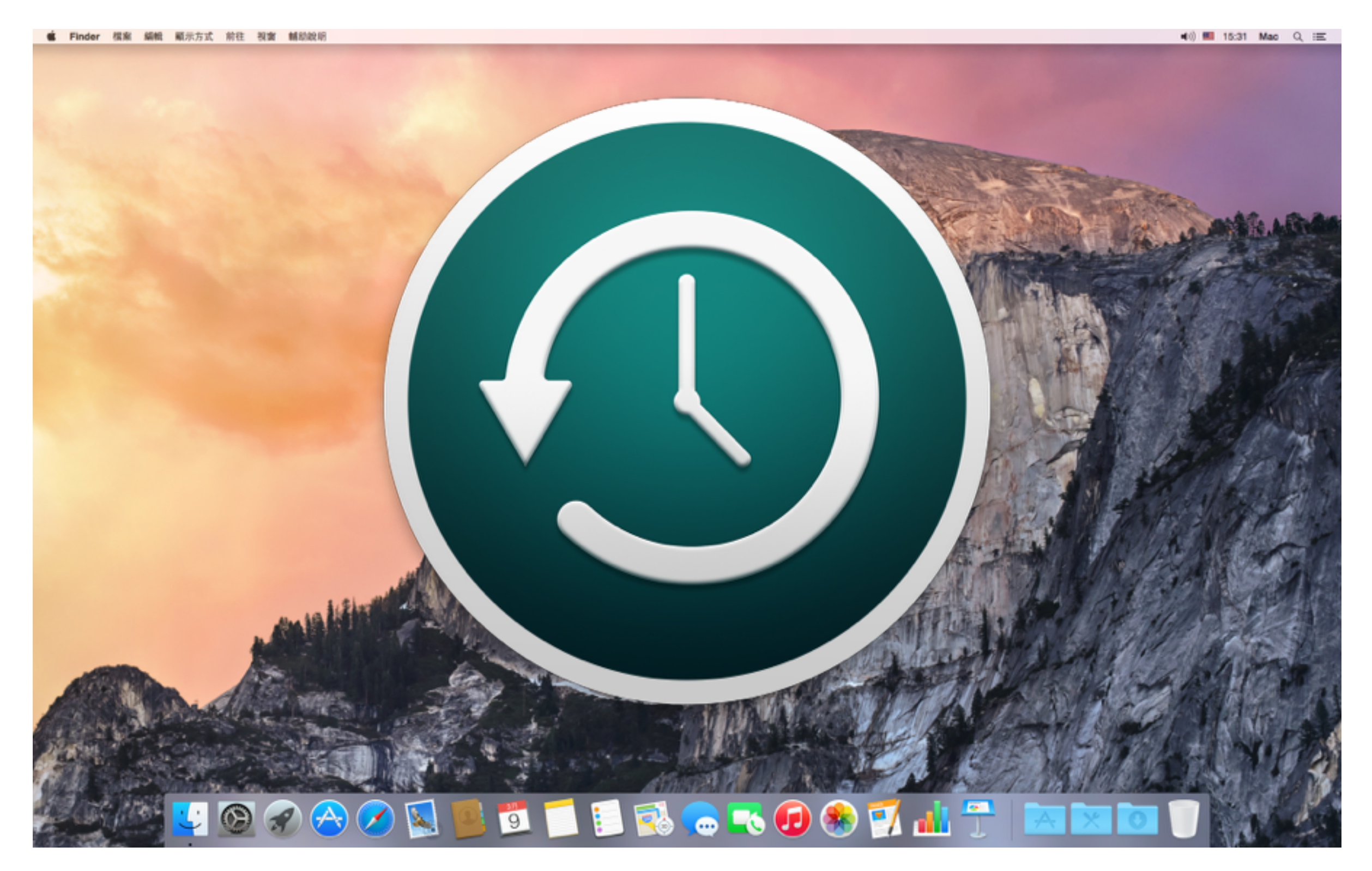

![](_page_21_Picture_2.jpeg)